## Sätta upp tvåstegsverifiering/MFA för externa användare

Denna guide är för dig som är extern användare och behöver aktivera tvåstegsverifiering/MFA.

Du behöver använda tvåstegsverifiering/MFA när du t.ex. blir inbjuden till ett team i Microsoft Teams.

För att kunna följa denna guide behöver du:

- Dator och internetåtkomst
- Mobiltelefon med möjligheten att installera appar

Skulle du tappa bort din telefon, eller av annan anledning inte längre ha möjlighet att godkänna din inloggning med telefonen så kan du <u>få din Authenticator återställd från KI's hemsida</u>.

#### Steg 1:

På din dator, börja med att klicka på länken i den inbjudan du fått från personen som bjudit in dig, eller delat en fil med dig.

Du ska då bli informerad att Mer information krävs.

Alternativt, använd <u>denna länk</u> och logga in med den e-postadress du tagit emot inbjudan eller delningen med.

För konsulter med externa supportkonsultkonton, ange ditt användarnamn@user.ki.se.

Bekräfta att mejladressen som står är den adress du tagit emot inbjudan eller delningen med, tryck sedan **Nästa**.

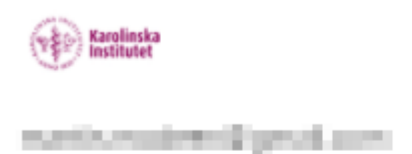

## Mer information krävs

Din organisation behöver mer information för att skydda ditt konto

Använd ett annat konto

Läs mer

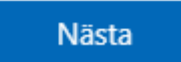

#### Steg 2:

Du behöver nu öppna din telefon och öppna appen Microsoft Authenticator.

Har du inte denna app på telefonen behöver du installera den från Google Play Store (Android) eller App Store (iPhone).

När du har öppnat appen på din telefon, tryck på **Nästa** på datorn.

# Skydda ditt konto

Din organisation kräver att du konfigurerar följande metoder som bevisar vem du är.

# Microsoft Authenticator

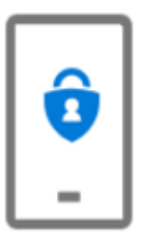

## Börja med att hämta appen

Installera Microsoft Authenticator-appen på din telefon. Ladda ned nu Välj Nästa när du installerar Microsoft Authenticator-appen på din enhet. Jag vill använda en annan autentiseringsapp

Nästa

Microsoft Authenticator är idag den enda godkända autentiseringsappen på Karolinska Institutet.

#### Steg 3:

Du ska nu lägga till ditt konto i appen.

Är det första gången du öppnar appen får du möjlighet att lägga till ett konto direkt.

Tryck annars på pluset (+) uppe till höger för att lägga till nytt konto (iPhone), eller dom tre prickarna uppe till höger, sedan **Lägg till konto** (Android).

Välj att lägga till **Arbete eller skolkonto** på telefonen, tryck sedan **Nästa** på datorn.

## Microsoft Authenticator

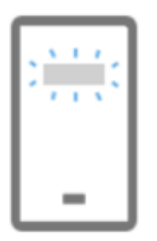

Konfigurera ditt konto

Tillåt meddelanden om du uppmanas till detta. Lägg sedan till ett konto och välj Arbete eller skola.

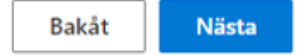

#### Steg 4:

På telefonen, välj Skanna en QR-kod efter du valt kontotyp.

Om appen ber om åtkomst till kameran så behöver detta godkännas för att komma vidare.

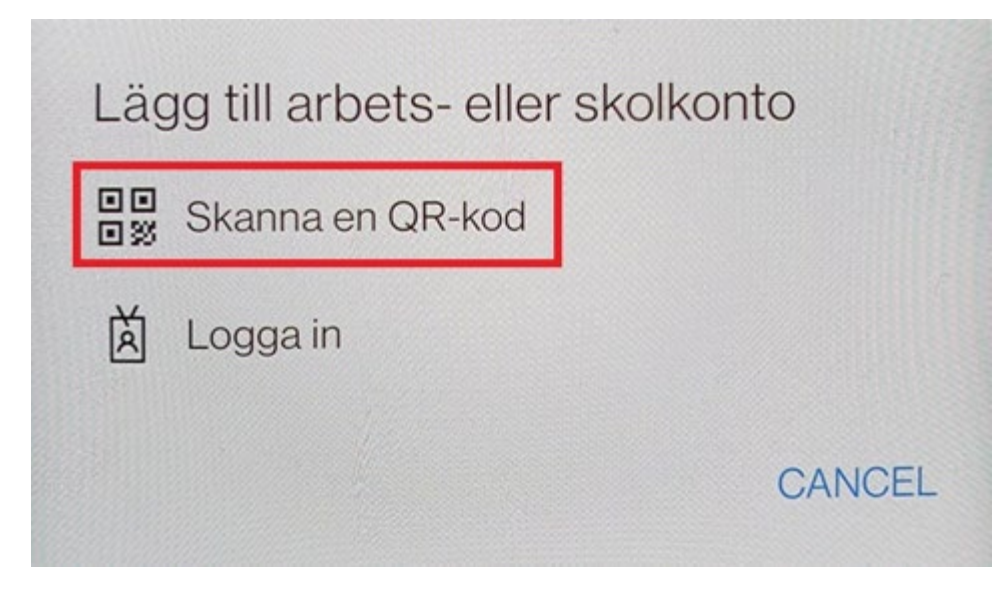

#### Steg 5:

Du ska nu se en QR-kod på datorn som du ska skanna med telefonen.

Kameran på telefonen ska också ha startat.

#### När du skannat QR-koden med telefonen så trycker du på Nästa på datorn.

## Microsoft Authenticator

### Skanna QR-koden

Skanna QR-koden med Microsoft Authenticator-appen. Då kopplas Microsoft Authenticator-appen ihop med ditt konto.

När du har skannat QR-koden väljer du Nästa.

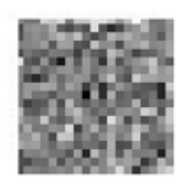

Går det inte att skanna avbildningen?

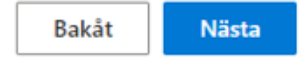

 $\times$ 

#### Steg 6:

Du får nu ett meddelande som visar en siffra som du behöver ange i appen på telefonen för att godkänna inloggningen.

#### Microsoft Authenticator

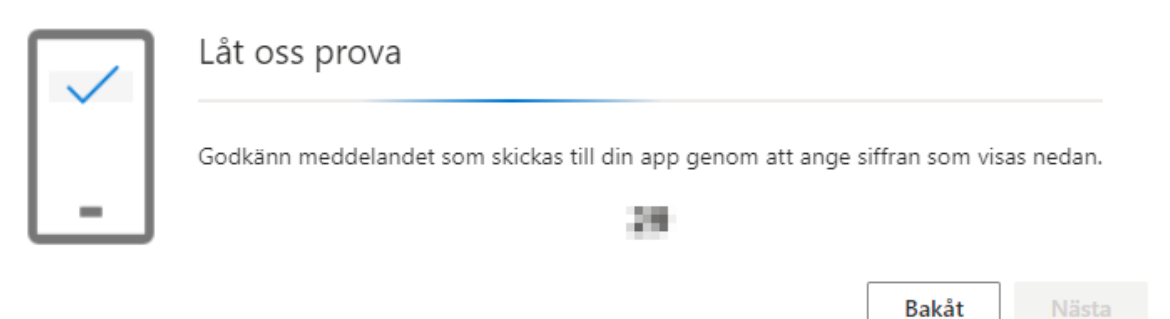

#### Steg 7:

När du godkänt meddelandet visas nedan på datorn.

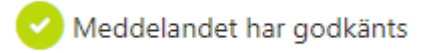

Tryck sedan på **Nästa** på datorn.

Om allt gått som det ska får du nu information på datorn om att allt är klart.

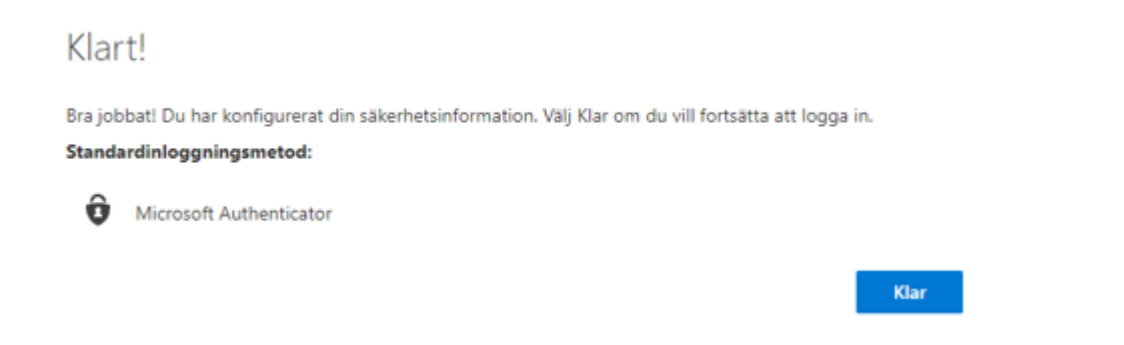

Vid inloggning kan du nu bli ombedd att godkänna inloggningen med din telefon.

Skulle du tappa bort din telefon, eller av annan anledning inte längre ha möjlighet att godkänna din inloggning med telefonen så kan du <u>få din Authenticator återställd från</u> <u>KI's hemsida</u>.